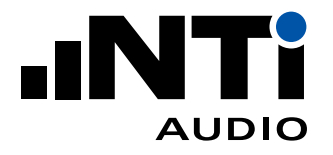

# FX100 音频分析仪

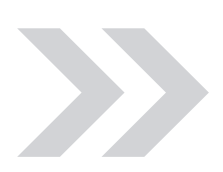

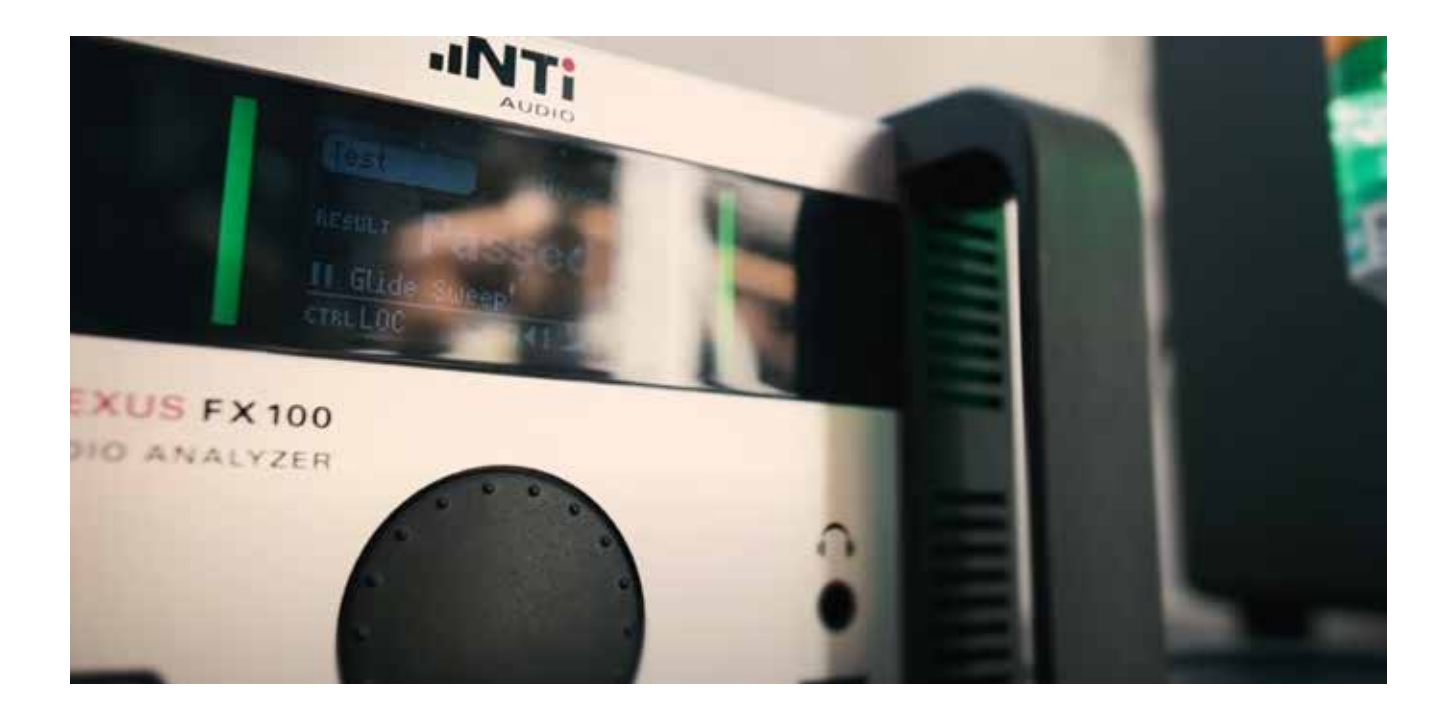

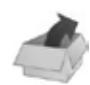

## 装箱单

- FX100 音频分析仪
- 电源线
- USB 线
- U 盘 (含计算机软件及产品信息)
- 校准证书
- 本快速指南

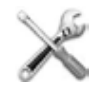

# 维护

- 请勿自行拆修
- 使用干布清洁仪器的表面,如
   有需要请用软性清洁剂

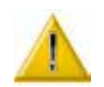

# 工作条件和安全建议

- 供电:90 264 VAC / 47 63Hz
- 模拟输入端最大输入电平:200Vp
- 切勿将交流信号加到输出端
- 环境条件:
  - 使用: 5°C 到 45°C / 90% RH (非冷凝)
  - 存放: -20°C 到 80°C / 90% RH (非冷凝)
- 最多堆放 4 台 FX100
- 保持前面板散热口畅通
- 详细技术指标见: www.nti-audio.com/flexus

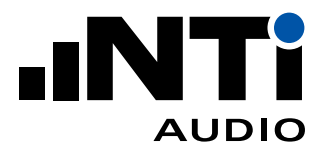

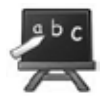

# 简介

熟悉 FX100 音频分析仪的接口,操作方式及各个部件。

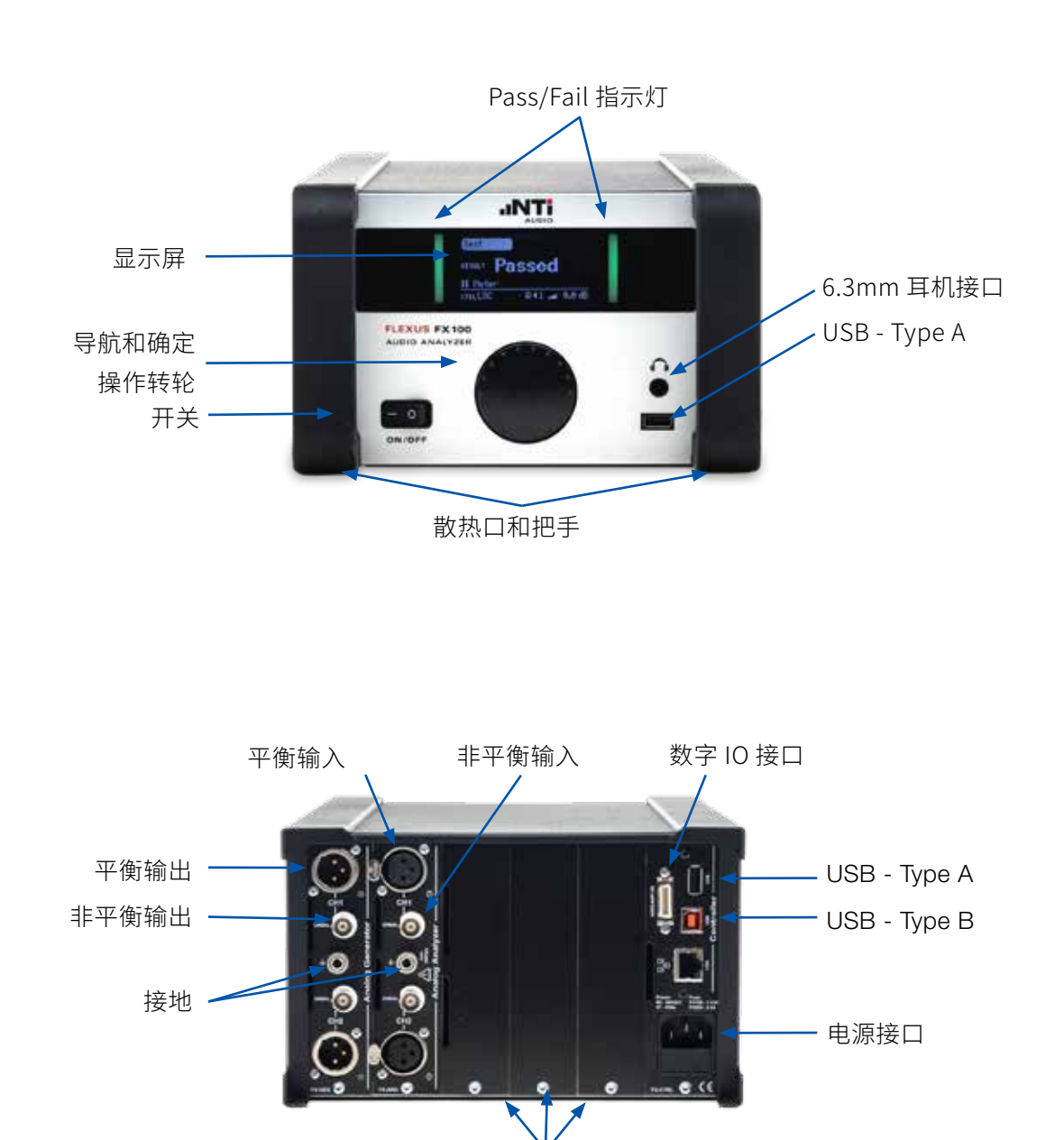

扩展卡插槽

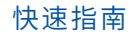

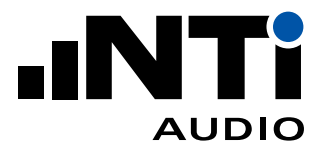

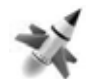

### 开始使用

- 1. 拆开包装;
- 2. 安装软件;
  - 将附送的 U 盘插入你的计算机;
  - 打开 U 盘文件夹,双击 setup.exe 文件;
  - 根据提示进行安装。
- 3. 将 FX100 接上电源;
- 4. 用 USB 线连接 FX100 和计算机,打开 FX100;
- 5. 运行 FX-Control 控制软件 🔯;
- 6. FX-Control 将打开默认的测量项目;
- 7. 欲了解更多有关 FX-Control 的操作,请按"F1"键查看帮助。

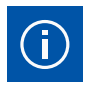

# 如何使用 ...

#### FX100 前面板的操作

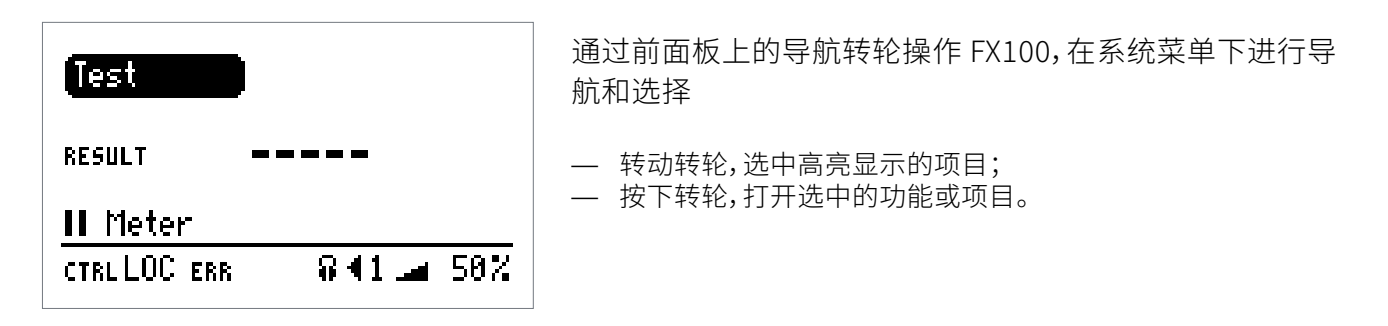

#### 升级固件

| (System ) Versions                                                                                                    | 若有新的可升级固件,FX-Control 将在启动时提示。                                                                                                    |
|----------------------------------------------------------------------------------------------------|----------------------------------------------------------------------------------------------------|
| 2SNR     FH     1.7.1.2β       EVER     UPD     1.1.0.2       2LIC     BSP     3.4       2HW     05     5.0       =TIME     (FH-UPDATE)CANCEL | <ul> <li>确认并下载*fxu格式的固件文件,保存在U盘根目录;</li> <li>将U盘插入FX100分析仪的USB接口;</li> <li>依次选择FX100菜单SYSTEM→=VER→FW-UPDATE;</li> <li>在显示的文件列表中选择之前保存的fxu格式固件文件;</li> <li>固件自动升级</li> <li>该过程需要数分钟,固件升级过程中切勿断电或关闭仪器。</li> </ul> |

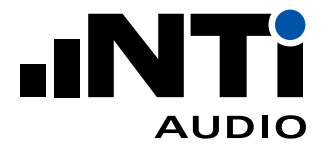

#### FX100 日期及时间的设定

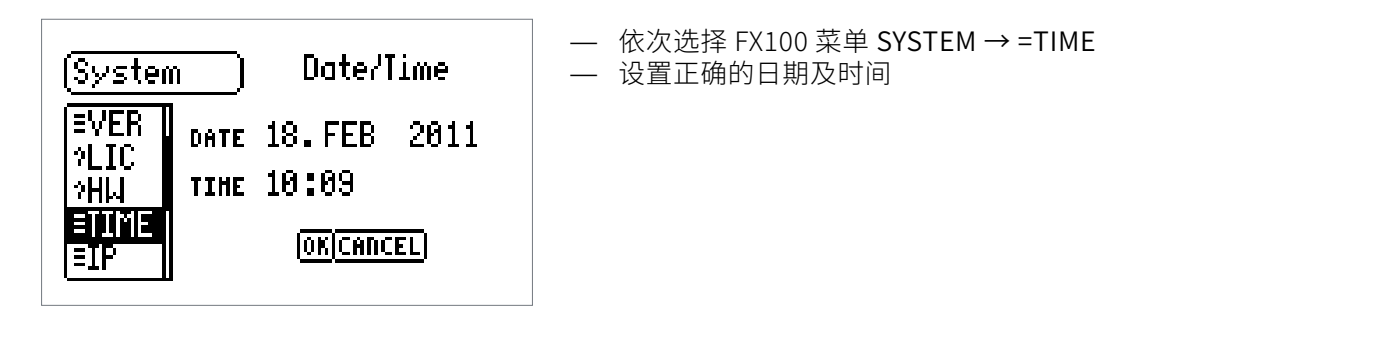

#### 耳机输出设置

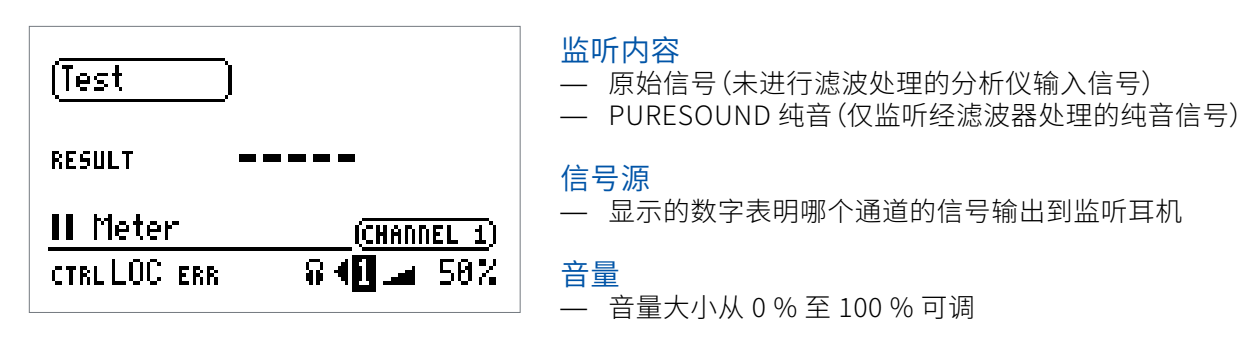

#### 系统自检

- 转动转轮在 FX100 菜单里依次选择 SYSTEM → =TST
- 系统将进行一些基本的测试并返回 PASSED / FAILED 结果

#### 查看校准日期

- 转动转轮在 FX100 菜单里依次选择 SYSTEM → ?CAL
- 系统将显示最近一次校准的日期,以及下次需要校准的日期

#### 更多信息及支持

- 登录 http://my.nti-audio.com 注册你的 FX100,获得产品信息,固件及软件更新;
- 在随机附送的 U 盘中查看 FX100 用户手册;
- 联系附近的 NTi Audio 获得技术支持。